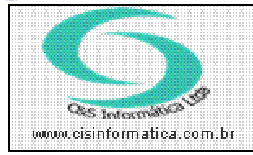

Tel. 55 (0xx11) 2682-7045 / 2023-1587

CISTI www.cisti.com.br

| Código:  | ES-090702         | Módulo:      | ESTOQUE                     |
|----------|-------------------|--------------|-----------------------------|
| Data:    | 02/07/2009        | Revisão:     | TÉCNICA                     |
| Assunto: | Estoque Disponíve | el nunca ser | maior que o Estoque Físico. |

- Entrar no Sistema PRODUTOS.
- Selecionar na barra a opção *CADASTRO* e no painel selecionar a opção *CADASTRO DE PRODUTOS*
- 01- Consulta do produto ANTES de gerar o pedido:

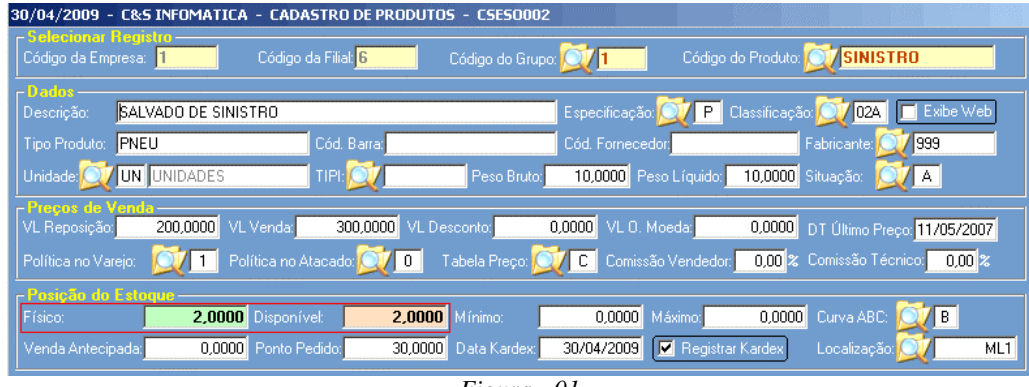

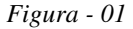

02- Depois do pedido Gerado o estoque Físico vai ficar diferente do Disponível:

| 30/04/2009 - C&s    | 5 INFOMATICA - CA | DASTRO DE PRODUTO            | 5 - CSESO002       |                   |                    |                                      |
|---------------------|-------------------|------------------------------|--------------------|-------------------|--------------------|--------------------------------------|
| Código da Empresa:  | stro              | go da Filial: <mark>6</mark> | Código do Grupo: 反 | <b>1</b> Código   | do Produto: 💓 SIN  | IISTRO                               |
| Descrição: SAL      | VADO DE SINISTRO  |                              | Esp                | pecificação: 💢 P  | Classificação: 💢 🖸 | 🔼 🔲 Exibe Web                        |
| Tipo Produto: PNE   |                   | Cód. Barra:                  | Cód                | d. Fornecedor:    | Fabricante         | 999                                  |
| Preços de Vend      |                   | 200,0000 \ // . D-           | 0.000              |                   | 0.0000             |                                      |
| Política no Varejo: | Dolítica n        | no Atacado: 🔍 🔲 1            | rabela Preço: 💢 🔽  | Comissão Vendedo  | r: 0,00 % Comissão | Preço: 11705/2007<br>Técnico: 0,00 % |
| Posição do Esto     | 2,0000 Dispo      | nível: 0,0000                | Mínimo:            | 0,0000 Máximo:    | 0,0000 Curva A     | BC: 🚺 B                              |
| Venda Antecipada:   | 0,0000 Ponte      | o Pedido: 30,0000            | Data Kardex: 30/   | 04/2009 🔽 Registr | ar Kardex Localiza | ção: ML1                             |

Figura – 02

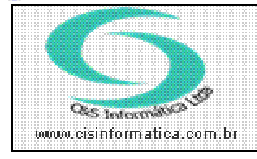

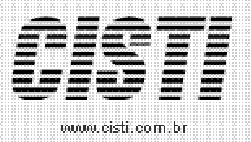

Tel. 55 (0xx11) 2682-7045 / 2023-1587

## 03- Tela de exclusão do pedido:

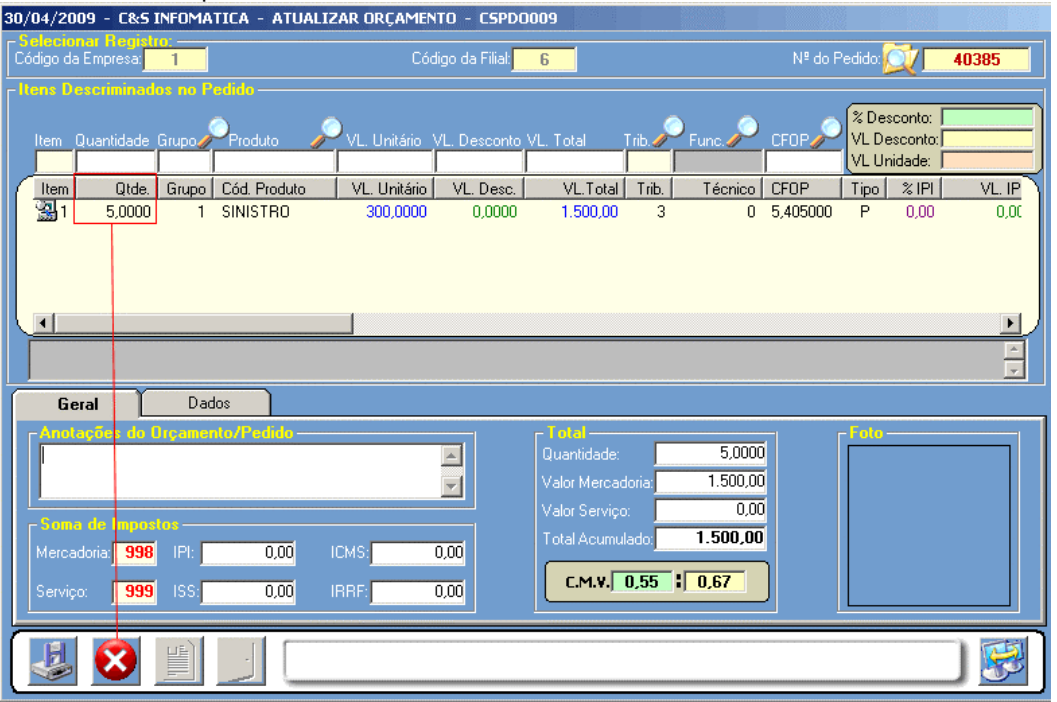

Imagem - 03

04- Consulta do produto DEPOIS da exclusão do pedido:

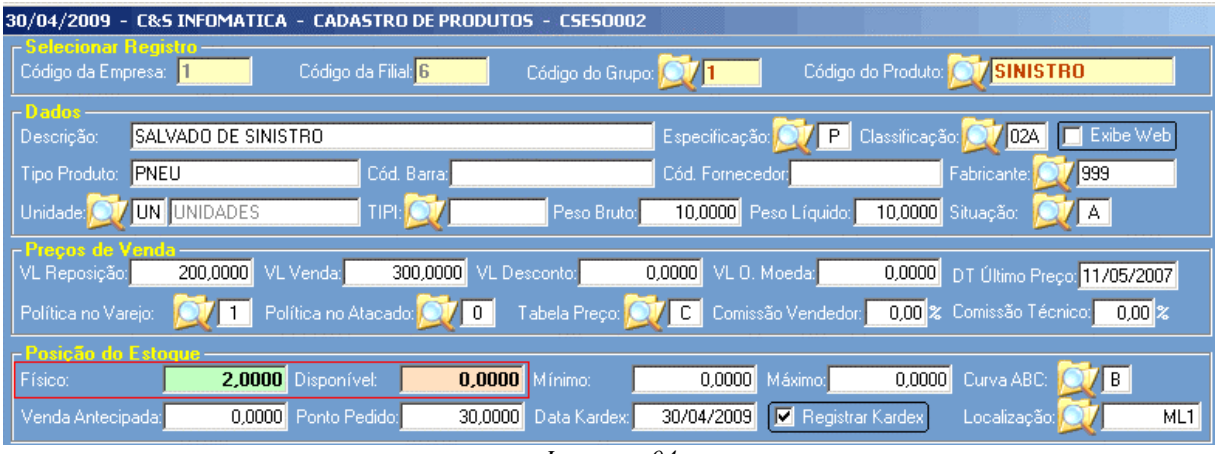

Imagem - 04